## SZRCATQ – Banner 9 Catalog level prerequisites

In the search box, enter SZRCATQ.

## Once on the page, click Go.

| ×   | Process Submission Controls GJAPCTL 9.3.10 (PROD)                                                                                                    |                | 🔒 ADD | 🖹 RETRIEVE | 🛃 RELATED | 🗱 TOOLS |  |  |  |  |
|-----|----------------------------------------------------------------------------------------------------|----------------|-------|------------|-----------|---------|--|--|--|--|
|     | Process: SZRCATQ                                                                                                    | Parameter Set: |       |            |           | Go      |  |  |  |  |
| Get | et Started: Complete the fields above and click Go. To search by name, press TAB from an ID field, enter your search criteria, and then press ENTER. |                |       |            |           |         |  |  |  |  |

## Press Alt+PgDn or click Next Section at the bottom of the screen.

|          | MTSU Bannerdev   M | Middle Tenn × Application Navigator       | × +                          |               |                                             |                | -      |           | ×        |  |  |  |  |  |
|----------|--------------------|-------------------------------------------|------------------------------|---------------|---------------------------------------------|----------------|--------|-----------|----------|--|--|--|--|--|
| ¢        | → C' 🏠             | 🕕 🔒 https://appprod.mtsu.eo               | du/applicationNavigator/seam | less          | 🗵                                           | ☆              | lii\   | •         | ≡        |  |  |  |  |  |
| ≡        | × Process          | Submission Controls GJAPCTL 9.3.10 (PROD) |                              |               | <b>a</b> /                                  | add 💾 retrieve | RELAT  | ED 🗱      | TOOLS    |  |  |  |  |  |
|          | Process: SZRCA     | TQ Catalog Restrictions & Prereqs Parame  | eter Set:                    |               |                                             |                |        | Start Ove | er )     |  |  |  |  |  |
| <b>^</b> | PRINTER CONTRO     | L                                         |                              |               |                                             | 🚼 Insert       | Delete | Сору      | 🕄 Filter |  |  |  |  |  |
|          | Prir               | nter DATABASE                             | Submit Time                  |               | PDF Font Size                               |                |        |           |          |  |  |  |  |  |
|          | Special P          | Print                                     |                              | one           | Delete After Days                           |                |        |           |          |  |  |  |  |  |
|          | Li                 | ines 60                                   | DDE Font                     |               | Delete After Date                           |                |        |           |          |  |  |  |  |  |
| Q        | -                  |                                           | PDITOIR                      |               | Delete Alter Date                           | <b>D</b>       |        |           |          |  |  |  |  |  |
|          | PARAMETER VALUE    | PARAMETER VALUES                          |                              |               |                                             |                |        |           |          |  |  |  |  |  |
| 2        | Number * P         | arameters                                 |                              | Values        |                                             |                |        |           |          |  |  |  |  |  |
|          | 01 T               |                                           |                              |               | _                                           |                |        |           |          |  |  |  |  |  |
| ?        | 02 0               | College:                                  |                              |               |                                             |                |        |           |          |  |  |  |  |  |
|          | 04 5               | Subject:                                  |                              |               |                                             |                |        |           |          |  |  |  |  |  |
|          | 05 C               | Course Number:                            |                              |               |                                             |                |        |           |          |  |  |  |  |  |
|          | 06 L               | evel                                      |                              |               |                                             |                |        |           |          |  |  |  |  |  |
|          | 07 R               | Restrictions?                             |                              |               |                                             |                |        |           |          |  |  |  |  |  |
|          | 08 F               |                                           |                              |               |                                             |                |        |           |          |  |  |  |  |  |
|          | 09 T               | Test Score (Requirement):                 |                              |               |                                             |                |        |           |          |  |  |  |  |  |
|          | 10 C               | Co-requisite?                             |                              |               |                                             |                |        |           |          |  |  |  |  |  |
|          |                    | Per Page                                  |                              |               |                                             |                |        | Record    | 1 of 10  |  |  |  |  |  |
|          | Enter the term     | PE: Character O/R: Required M/S: Single   |                              |               |                                             |                |        |           | -        |  |  |  |  |  |
|          |                    |                                           |                              |               |                                             | 🖪 Insert       | Delete | Copy      | ♥ Filter |  |  |  |  |  |
|          | 300111331011       | Carra Daramatan Satan                     |                              | Held / Cubmit |                                             |                |        |           |          |  |  |  |  |  |
|          | Na                 | Save Parameter Set as                     |                              | Hold / Submit | Hold Submit                                 |                |        |           |          |  |  |  |  |  |
|          | Na                 | ame Description                           |                              |               |                                             |                |        |           |          |  |  |  |  |  |
|          |                    |                                           |                              |               |                                             |                |        |           |          |  |  |  |  |  |
|          |                    |                                           |                              |               |                                             |                |        |           |          |  |  |  |  |  |
|          |                    |                                           |                              |               |                                             |                |        |           |          |  |  |  |  |  |
|          |                    |                                           |                              |               |                                             |                |        |           |          |  |  |  |  |  |
|          |                    |                                           |                              |               |                                             |                |        |           |          |  |  |  |  |  |
|          |                    |                                           |                              |               |                                             |                |        |           |          |  |  |  |  |  |
|          |                    |                                           |                              |               |                                             |                |        |           |          |  |  |  |  |  |
|          | <b>X X</b>         | <b>—</b>                                  |                              |               |                                             |                |        |           | SAVE     |  |  |  |  |  |
|          | EDIT Record:       | 1/10 GJBPRUN.GJBPRUN NUMBER [1]           |                              |               | ©2000 - 2018 Ellucian. All rights reserved. |                |        | ellu      | cian₅    |  |  |  |  |  |

Once you click on Next Section, you will be in the field to begin entering your parameters.

Enter the Term on Line 01

Enter the Department on Line 03

Enter the Level on Line 06

Press Alt+PgDn or click Next Section at the bottom of the screen and then click Save or press F10

|          | MTSU Bannerde     | ev   Middle Tenn 🕽 | < Application Navio | gator X          | × +                    |         |           |        |              |                             |     |            | -        | . 🗆     | ×          |
|----------|-------------------|--------------------|---------------------|------------------|------------------------|---------|-----------|--------|--------------|-----------------------------|-----|------------|----------|---------|------------|
| ¢        | → C' û            |                    | 🛈 🔒 https://ap      | pprod.mtsu.edu/a | applicationNavigator/s | eamless |           |        |              | ©                           | 0 ☆ |            | lii\     | •       | ∎ ≣        |
| ≡        | × Proce           | ess Submission     | Controls GJAPCTL 9  | .3.10 (PROD)     |                        |         |           |        |              | 4                           | ADD | 🖹 retrieve | 🔤 📇 REL  | ATED    | 🗱 TOOLS    |
|          | Process: SZR      | CATQ Catalog       | Restrictions & Pre  | reqs Parameter   | Set:                   |         |           |        |              |                             |     |            |          | Start   | )<br>Dver  |
| <b>^</b> | * PRINTER CONT    | TROL               |                     |                  |                        |         |           |        |              |                             |     | 🗄 Insert   | Delete   | Па Сору | 👻 Filter   |
|          |                   | Printer DATA       | BASE                |                  | Submit Time            |         |           |        |              | PDF Font Siz                | te  |            |          |         |            |
|          | Specia            | al Print           |                     |                  | MIME Type              | None    |           |        |              | Delete After Day            | IS  |            |          |         |            |
|          |                   | Lines 60           |                     |                  | PDF Font               |         |           |        |              | Delete After Da             | te  |            |          |         |            |
| Q        |                   |                    |                     |                  |                        |         |           |        |              |                             | -   | 🛱 Insert   | Delete   | Conv    | Y Filter   |
|          | Number *          | Values             |                     |                  |                        |         | and mount |        | = 00pj       |                             |     |            |          |         |            |
| 🖂        | 01                | 01 Term:           |                     |                  |                        |         |           |        | -            |                             |     |            |          |         |            |
|          | 02                | 02 College:        |                     |                  |                        |         |           |        |              |                             |     |            |          |         |            |
| ?        | 03                | 03 Department:     |                     |                  |                        |         |           |        | 4            |                             |     |            |          |         |            |
|          | 04                | Subject:           |                     |                  |                        |         |           |        |              |                             |     |            |          |         |            |
|          | 05                | Course Num         | ber:                |                  |                        |         |           |        |              |                             |     |            |          |         |            |
|          | 06                | Level              |                     |                  |                        |         | UG        |        | -            |                             |     |            |          |         |            |
|          | 07 Restrictions?  |                    |                     |                  |                        |         |           |        |              |                             |     |            |          |         |            |
|          | 08 Prerequisites? |                    |                     |                  |                        |         |           |        |              |                             |     |            |          |         |            |
| 0        | 09                | Test Score (       | Requirement):       |                  |                        |         |           |        |              |                             |     |            |          |         |            |
|          | 10                | Co-requisite       | ?                   |                  |                        |         |           |        |              |                             |     |            |          | Deer    | -1 C -6 10 |
|          |                   |                    | 10 Per Page         |                  |                        |         |           |        |              |                             |     |            |          | Rect    |            |
|          |                   |                    |                     |                  |                        |         |           |        |              |                             |     |            |          |         |            |
|          | SUBMISSION        |                    |                     |                  |                        |         |           |        |              |                             | _   | 🖶 Insert   | E Delete | 🍢 Сору  | Y. Filter  |
|          |                   | Sa                 | ve Parameter Set as |                  |                        |         | Hold / S  | Submit | O Hold       | Submit                      |     |            |          |         |            |
|          |                   | Name               | Des                 | scription        |                        |         |           |        | $\cup$       | 0                           |     |            |          |         |            |
|          |                   |                    |                     |                  |                        |         | _         | _      |              |                             |     |            |          |         |            |
|          |                   |                    |                     |                  |                        |         |           |        |              |                             |     |            |          |         |            |
|          |                   |                    |                     |                  |                        |         |           |        |              |                             |     |            |          |         |            |
|          |                   |                    |                     |                  |                        |         |           |        |              |                             |     |            |          |         |            |
|          |                   |                    |                     |                  |                        |         |           |        |              |                             |     |            |          |         |            |
|          |                   |                    |                     |                  |                        |         |           |        |              |                             |     |            |          |         |            |
|          |                   |                    |                     |                  |                        |         |           |        |              |                             |     |            |          |         |            |
|          |                   |                    |                     |                  |                        |         |           |        |              |                             |     |            |          |         |            |
|          | <b>X X</b>        |                    |                     |                  |                        |         |           |        |              |                             |     |            |          |         | SAVE       |
|          | EDIT Reco         | ord: 1/1           | SUBMIT BLK.DISPLAY  | SAVE DEFAULT     |                        |         |           |        | ©2000 - 2018 | Ellucian. All rights reserv | ed. |            |          | е       | llucian₅   |

Once you click Save, you will be taken back to the first page of SZRCATQ. Click on the Number in the top left corner to remove the message, then click on RELATED and choose Review Output.

| ×   | Process Submission Controls GJAPCTL 9.3.10 (PROD)                                                                                                    | <table-of-contents> ADD 🖺 RETRIEVE 🚜 RELATED 🔅 TOOLS 1</table-of-contents> |                                                                |  |  |  |  |  |
|-----|----------------------------------------------------------------------------------------------------|----------------------------------------------------------------------------|----------------------------------------------------------------|--|--|--|--|--|
|     | Process: SZRCATO                                                                                                    | Parameter Set:                                                             | Log file: szrcatq_10108666.log List file: szrcatq_10108666.lis |  |  |  |  |  |
| Get | Get Started: Complete the fields above and click Go. To search by name, press TAB from an ID field, enter your search criteria, and then press ENTER. |                                                                            |                                                                |  |  |  |  |  |

| м                            | MTSU Banne | rdev   Middle Tenn 🔉 | < Applie   | ation Navigator   | ×              | +               |               |             |                |                  |                          |             |                 | -        |         | ×    |
|------------------------------|------------|----------------------|------------|-------------------|----------------|-----------------|---------------|-------------|----------------|------------------|--------------------------|-------------|-----------------|----------|---------|------|
| $\langle \leftarrow \rangle$ | C 🕜        |                      | () 🔒 I     | https://appprod.r | ntsu.edu/app   | blicationNaviga | gator/seamles | s           |                |                  | 6                        | 0 ☆         |                 | III\ 🗉   | ) (2)   | ≡    |
| ≡                            | × Pro      | cess Submission      | Controls G | SJAPCTL 9.3.10 (F | PROD)          |                 |               |             |                |                  | 🔒 ADD                    | 🖹 RETRIEVE  | RELATED         | *        | TOOLS   | 1    |
|                              |            | Process: SZRC        | ATQ        |                   |                |                 | Pa            | rameter Set |                |                  |                          | Q Search    | 1               |          |         |      |
| -                            | Get Start  | ed: Complete the     | fields ab  | ove and click Go  | ). To search b | by name, pre    | ess TAB from  | an ID field | , enter your s | search criteria, | and then press           | Review O    | utput [GJIRE\   | 'O]      |         |      |
|                              |            |                      |            |                   |                |                 |               |             |                |                  |                          | Delete Mu   | Itiple Saved (  | Output ( | GJIREV  | D]   |
| Q                            |            |                      |            |                   |                |                 |               |             |                |                  |                          | Upload Fil  | e [GUAUPLP]     |          |         |      |
| .0                           |            |                      |            |                   |                |                 |               |             |                |                  |                          | Upload file | e [GJAJFLU]     |          |         |      |
|                              |            |                      |            |                   |                |                 |               |             |                |                  |                          | Review P    | 0F/plain text ( | output [ | GJAJLIS | 1    |
| ?                            |            |                      |            |                   |                |                 |               |             |                |                  |                          |             |                 |          |         |      |
| <b>A</b>                     |            |                      |            |                   |                |                 |               |             |                |                  |                          |             |                 |          |         |      |
|                              |            |                      |            |                   |                |                 |               |             |                |                  |                          |             |                 |          |         |      |
|                              |            |                      |            |                   |                |                 |               |             |                |                  |                          |             |                 |          |         |      |
| 9                            |            |                      |            |                   |                |                 |               |             |                |                  |                          |             |                 |          |         |      |
|                              |            |                      |            |                   |                |                 |               |             |                |                  |                          |             |                 |          |         |      |
|                              |            |                      |            |                   |                |                 |               |             |                |                  |                          |             |                 |          |         |      |
|                              |            |                      |            |                   |                |                 |               |             |                |                  |                          |             |                 |          |         |      |
|                              |            |                      |            |                   |                |                 |               |             |                |                  |                          |             |                 |          |         |      |
|                              |            |                      |            |                   |                |                 |               |             |                |                  |                          |             |                 |          |         |      |
|                              |            |                      |            |                   |                |                 |               |             |                |                  |                          |             |                 |          |         |      |
|                              |            |                      |            |                   |                |                 |               |             |                |                  |                          |             |                 |          |         |      |
|                              |            |                      |            |                   |                |                 |               |             |                |                  |                          |             |                 |          |         |      |
|                              |            |                      |            |                   |                |                 |               |             |                |                  |                          |             |                 |          |         |      |
|                              | <b>X Y</b> |                      |            |                   |                |                 |               |             |                |                  |                          |             |                 |          |         |      |
|                              | EDIT F     | Record: 1/1          | KEY_BLOC   | K.KEYBLCK_JOB [1] |                |                 |               |             |                | ©2000 - 2018 EI  | ucian. All rights reserv | ed.         |                 |          | elluc   | ian₌ |

Click on the ellipsis beside the File Name box to show the report you ran. Also click on the top line with the largest Record Count, then click OK.

Note: If you click on Number, this will show all the output from every SZRCATQ report you have ever run. You can find the report you ran, but it will be the last one on the last page.

| ×     | Saved Output   | Review GJIREVO 9.3.11 (PROD)                                                                         | 4                          | ADD    | PRETRIEVE | 🖧 RELATED | 🗱 TOOLS |
|-------|----------------|----------------------------------------------------------------------------------------------------|----------------------------|--------|-----------|-----------|---------|
|       | Process:       | SZRCATQ Number: 10108666                                                                             |                            |        |           |           | Go      |
|       |                | Catalog Restrictions & Prereqs                                                                       |                            |        |           |           |         |
|       | File Name:     | Beginning Date:                                                                                      |                            |        |           |           |         |
|       |                | Saved                                                                                                |                            |        |           |           |         |
|       | Lines:         |                                                                                                    |                            |        |           |           |         |
| Get S | tarted: Comple | te the fields above and click Go. To search by name, press TAB from an ID field, enter your search c | criteria, and then press E | ENTER. |           |           |         |
|       |                |                                                                                                    |                            |        |           |           |         |

If you receive this error, the report has not run yet. It can take up for 5 minutes for the report to run.

| × | Saved Output Review GJIREVO 9.3.11 (PROD)          | 🔒 ADD 🚆 RETRIEVE 🚜 RELATED 🔅 TOOLS 🛛 1 |                                                                                 |
|---|----------------------------------------------------|----------------------------------------|---------------------------------------------------------------------------------|
|   | Process: SZRCATQ<br>Catalog Restrictions & Preregs | Number: A 10108747                     | • *ERROR* There is no saved output for the Process Name/Number in the database. |
|   | File Name:                                         | Beginning Date:                        |                                                                                 |
|   | Lines:                                             |                                        |                                                                                 |

Get Started: Complete the fields above and click Go. To search by name, press TAB from an ID field, enter your search criteria, and then press ENTER.

|                              | 🗑 MTSU Bannerd | ev   Middle Tenn | × Application Naviga   | tor X -                        | -                               |                   |                                  |            |            | -         |          |
|------------------------------|----------------|------------------|------------------------|--------------------------------|---------------------------------|-------------------|----------------------------------|------------|------------|-----------|----------|
| $\langle \leftarrow \rangle$ | ୦ ଜ ଜ          |                  | 🛈 🔒 https://app        | prod. <b>mtsu.edu</b> /applica | tionNavigator/seamless          |                   |                                  | ⊠ ☆        |            | \ ⊡       | : ≡      |
| ∎                            | × Save         | d Output Reviev  | w GJIREVO 9.3.11 (PRO  | )                              |                                 |                   |                                  | 🔒 ADD      | 🖹 RETRIEVE | 🖧 RELATED | 🔅 TOOLS  |
|                              | P              | Process: SZR     | CATQ                   |                                | Number                          | 10108666          |                                  |            |            |           | Go       |
|                              | File           | e Name:          | log Restrictions & Pre |                                | Beginning Date                  |                   |                                  |            |            |           |          |
|                              |                |                  |                        |                                | Saved                           |                   |                                  |            |            |           |          |
|                              | Got Startor    | Lines:           | o fields above and cli | ck Go. To soarch by r          | amo, pross TAB from an ID field | ontor your soarch | critoria, and thon pro           |            |            |           |          |
|                              | Get Statter    | . complete til   |                        | ck do. To search by I          | ame, press two nom an to nerd,  | enter your search | r criteria, and then pre         | 55 LINTER. |            |           |          |
| 2                            |                |                  |                        | Available Files                |                                 |                   | x                                |            |            |           |          |
| 2                            |                |                  |                        |                                |                                 |                   |                                  |            |            |           |          |
| ſ                            |                |                  |                        | Criteria                       |                                 |                   |                                  |            |            |           |          |
|                              |                |                  |                        | Output File Name               |                                 | Record Count      | Date Saved                       |            |            |           |          |
|                              |                |                  |                        | szrcatq_10108666               | lis                             | 4088              | 06/28/2019 11:07:46 A            |            |            |           |          |
|                              |                |                  |                        | szrcatq_10108666               | log                             | 10                | 06/28/2019 11:07:48 A            |            |            |           |          |
|                              |                |                  |                        | <                              | N 10 Per Page                   | C                 | Record 1 of 2<br>ancel OK        |            |            |           |          |
|                              | <b>X X</b>     |                  |                        |                                |                                 |                   |                                  |            |            |           |          |
|                              | EDIT Rec       | ord: 1/1         | KEY_BLOCK.KEYBLCK_F    | FILE_NAME [1]                  |                                 | @200              | 0 - 2018 Ellucian. All rights re | served.    |            |           | ellucian |

Once you click OK, you will see the report. You will notice that you can only see part of the report and if you print from this page, you will only print the information you see.

Click on Tools and then Show Document to print and view the entire document. You will receive a red message that says "You have selected to Show File in a browser. Do you wish to continue?" click Yes to open the document.

| MTSU Bannerdev   Middle Ten X Application Navigator X +                                                                                     | - 0           | ×        |
|----------------------------------------------------------------------------------------------------|---------------|----------|
| (←) → C                                                                                                    | III\ 🗉 🤹      | > ≡      |
| 🚍 🗙 Saved Output Review GJIREVO 9.3.11 (PROD)                                                                                               | RELATED       | 🗱 TOOLS  |
| Process: SZRCATQ Catalog Restrictions & Prereqs Number: 10108666 File Name: szrcatq_10108666.lis Beginning Date Saved: Lines: 4,08 Q Search |               |          |
| ACTIONS                                                                                                    |               |          |
| Refresh                                                                                                    |               | F5       |
| Report: SZRCATQ Middle Tennessee State University Run Date: 28-i Export                                                                     | :             | Shift+F1 |
| Q Version: 8.2 Catalog level Restrictions and Prerequisites Run Time: 11<br>Print Screenshot                                                | CI            | rl+Alt+P |
| Subject Number Title                                                                                                    | :             | Shift+F4 |
| ATHC 2710 Coach/Officiate Fall                                                                                                    |               | Shift+E5 |
| ?                                                                                                    |               |          |
| Subject Number Title                                                                                                    |               |          |
| ATHC 2710 Coach/Officiate Fall Display ID Image                                                                                             |               |          |
| Subject Number Title                                                                                                    |               |          |
| About Banner                                                                                                    |               |          |
| ATHC 2720 Coach/Officiate Spring OPTIONS                                                                                                    |               |          |
| Subject Number Title Show Document (Save                                                                                                    | and Print Fil | e)       |
| Delete Output                                                                                                    |               |          |
| BANNER DOCUMENT MA                                                                                                    | NAGEMENT      |          |
| Retrieve Documents                                                                                                    |               | Alt+R    |
| Count Matched Docum                                                                                                    | ients         |          |
| Add Documents                                                                                                    |               | >        |
| PAGE LAYOUT                                                                                                    |               |          |
| Expanded                                                                                                    |               |          |
| ✓ Compact                                                                                                    |               |          |
|                                                                                                    |               | _        |
| EDIT Record: 1/4088 GURQUITP.OUTPUT_LINE [1] @2000 - 2018. Ellucian. All rights reserved                                                    | _ell          | ucian.   |

| Saved Output Review GJIREVO 9.3.11 (PROD)                                                                              | 👔 ADD 🖺 RETRIEVE 🗸 RELATED 🔅 TOOLS 🛛                                                         |
|----------------------------------------------------------------------------------------------------|----------------------------------------------------------------------------------------------|
| Process: SZRCATQ Catalog Restrictions & Prereqs Number: 10108666 File Name: szrcatq_10108666.lis Beginning Date Saved: | You have selected to Show File (szrcatq_10108666.lis) in a browser. Do you wish to continue? |
| SAVED OUTPUT REVIEW                                                                                                    | Yes No                                                                                       |
|                                                                                                    | Page: 1                                                                                      |

Your report will then open in a separate browser. At this point you can print or view your complete document.

| MTSU Bannerdev   Middle Tenn X Application Navigator X ssb.mtsu.edu/pls/PROD/gokoutp.P X +                                                                                  |                                         | - 🗆 ×     |
|----------------------------------------------------------------------------------------------------|-----------------------------------------|-----------|
| (←) → C û () ▲ https://ssb.mtsu.edu/pls/PROD/gokoutp.P_ShowReq?pipe_name=2019062811140                                                                                      | 0106C9590 🗉 🕶 🗢 🏠                       | II\ □ ◎ = |
|                                                                                                    | Page: 1                                 | ^         |
| Report:         SZRCATQ         Middle Tennessee State University         Ru           Version:         8.2         Catalog level Restrictions and Prerequisites         Ru | IN Date: 28-JUN-19<br>IN Time: 11:07 AM |           |
| Subject Number Title                                                                                                    |                                         |           |
| ATHC 2710 Coach/Officiate Fall                                                                                                    |                                         |           |
| Subject Number Title                                                                                                    |                                         |           |
| ATHC 2710 Coach/Officiate Fall                                                                                                    |                                         |           |
| Subject Number Title                                                                                                    |                                         |           |
| ATHC 2720 Coach/Officiate Spring                                                                                                    |                                         |           |
| Subject Number Title                                                                                                    |                                         |           |
| ATHC 2720 Coach/Officiate Spring                                                                                                    |                                         |           |
| Subject Number Title                                                                                                    |                                         |           |
| ATHC 3600 Coach/Officiate Football                                                                                                    |                                         |           |
| Subject Number Title                                                                                                    |                                         |           |
| ATHC 3600 Coach/Officiate Football                                                                                                    |                                         |           |
| Subject Number Title                                                                                                    |                                         |           |
| ATHC 3610 Coach/Officiate Basketball                                                                                                    |                                         |           |
| Subject Number Title                                                                                                    |                                         |           |
| ATHC 3610 Coach/Officiate Basketball                                                                                                    |                                         |           |
| Subject Number Title                                                                                                    |                                         |           |
| ATHC 3620 Coach/Officiate Golf                                                                                                    |                                         |           |
| Subject Number Title                                                                                                    |                                         |           |
| ATHC 3620 Coach/Officiate Golf                                                                                                    |                                         |           |
| Subject Number Title                                                                                                    |                                         |           |
| ATHC 3630 Coach/Officiate Wrestle                                                                                                    |                                         |           |
| Subject Number Title                                                                                                    |                                         |           |
| ATHC 3630 Coach/Officiate Wrestle                                                                                                    |                                         |           |
| Subject Number Title                                                                                                    |                                         |           |
| ATHC 3640 Coach/Umpire Softball                                                                                                    |                                         |           |
| Subject Number Title                                                                                                    |                                         | ~         |